## Verify Legacy or Upgraded Individual Account

Only upgraded PACER accounts can successfully access the NextGen version of CM/ECF. If you have not upgraded your account, you <u>will not</u> be able to file in Western Washington District Court.

To determine the version of your current account:

- 1. Navigate to <u>https://pacer.psc.uscourts.gov/pscof/login.jsf</u>.
- 2. Enter your current PACER Username and Password.
  - a. If you have forgotten your current PACER username or password, you may request a reset from the Manage My Account page by selecting Forgot Your Password? Or Forgot Username?.
- 3. Your **Account Type** identifies your current PACER Account version.

| 7001101                        |
|--------------------------------|
| tr1101                         |
| \$0.00                         |
| Active                         |
| Legacy PACER Account (Upgrade) |
|                                |
|                                |

- a. Legacy PACER Account: You will need to upgrade (see <u>How to Upgrade Legacy</u> <u>PACER Accounts</u>).
- b. **Upgraded PACER Account**: No need to upgrade, you can link to Western District of Washington NextGen CM/ECF or request attorney admission to this Court (see <u>Link your PACER and CM/ECF account</u>).